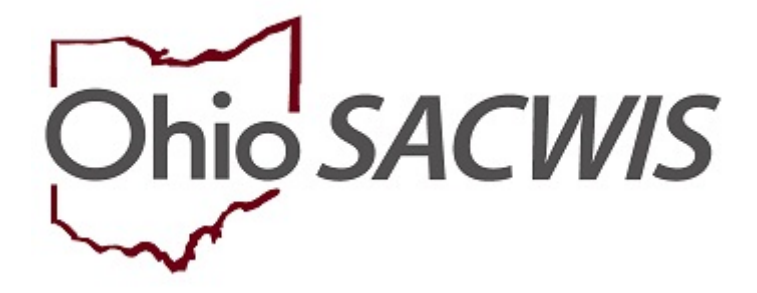

# **Knowledge Base Article**

# **Table of Contents**

| Overview                                   | . 3 |
|--------------------------------------------|-----|
| Navigating to the Provider Overview Screen | . 3 |
| Creating a Waiver Request                  | . 4 |
| Processing a Waiver for Approval           | . 6 |
| <u>Closing a Waiver</u>                    | . 7 |
| Matching a Child when a Waiver is Present  | . 9 |

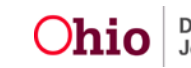

# **Overview**

This article describes how to create a Waiver Request for licensing a foster home. Waivers can be utilized for Kinship foster homes when the request is for a non-safety issue. Please refer to **OAC 5101:2-5-18 Waivers and Variances** for more information.

To create a waiver request for a provider and then route it for approval, complete the following steps:

## Navigating to the Provider Overview Screen

- 1. From the **SACWIS Home** screen, click the **Provider** tab.
- 2. Click, Provider Search.

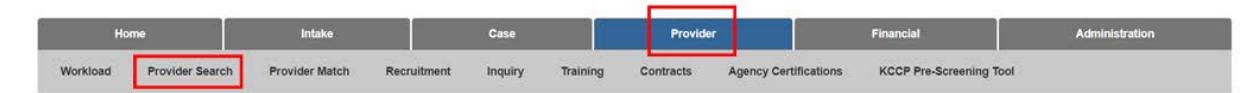

The Search For Provider Profile screen appears.

- 3. Enter the provider search information in the appropriate field(s).
- 4. Click, Search.

| Home                   |                | Intake         | c           | ase     |          | Provider  |                  | Financial |                | Administration     |
|------------------------|----------------|----------------|-------------|---------|----------|-----------|------------------|-----------|----------------|--------------------|
| Workload P             | rovider Search | Provider Match | Recruitment | Inquiry | Training | Contracts | Agency Certif    | fications | KCCP Pre-So    | creening Tool      |
|                        |                |                |             |         |          |           |                  |           |                |                    |
| Search For Provider Pr | rofile         |                |             |         |          |           |                  |           |                |                    |
| Provider ID:           |                |                |             |         |          |           |                  |           |                |                    |
| -                      |                |                |             |         |          |           |                  |           |                |                    |
| -                      |                |                |             |         | OR       |           |                  |           |                |                    |
| Provider Name:         |                |                |             |         |          |           | Member Last Name | Mem       | ber First Name | Member Middle Name |
|                        |                |                |             |         |          |           |                  |           |                |                    |
| Provider Category:     |                |                |             |         |          |           |                  |           |                |                    |
|                        |                |                |             | ~       |          |           |                  |           |                |                    |
| Agency Type:           |                |                |             |         |          |           |                  |           |                |                    |
|                        |                |                |             | *       |          |           |                  |           |                |                    |

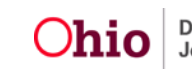

| Agency                                                                                     |                                         | v |
|--------------------------------------------------------------------------------------------|-----------------------------------------|---|
| Provider Type:                                                                             | V Include "Closed" Provider Type Status |   |
| Provider Status.                                                                           |                                         |   |
| Address. Contact and Provider Reference Criteria V                                         |                                         |   |
| Name Match Precision<br>Refume results matching entered names including AKA nameshicknames |                                         |   |
| + AXANIGInamies -<br>Prover Results - More                                                 | Results                                 |   |
| Search Clear Form                                                                          |                                         |   |

The filtered results appear in the **Search Results** section of the screen.

Alternatively, users may enter the **Provider Overview** screen by clicking 'select' next to the Provider ID within their Workload Tab.

5. Click, edit.

| Search Resu            | its                       |                 |                   |         |
|------------------------|---------------------------|-----------------|-------------------|---------|
| Result(s) 1 to 15      | of 500 / Page 1 of 34     |                 |                   |         |
|                        | Provider Name / ID        | Provider Status | Provider Category | Address |
| iter<br>Mis<br>View Pr | ovider Type Information 🗸 | ACTIVE          | NONODJFS          |         |
| ar View Pr             | ovider Type Information Y | ACTIVE          | NONODJFS          |         |
|                        |                           | ACTIVE          | NONODJFS          |         |

The selected **Provider Overview** screen appears.

### **Creating a Waiver Request**

**Important:** A home study record with a Status of 'In Progress' must be present to request a waiver. Users must be assigned to the Provider with a Role of Home Study Assessor or Home Study Supervisor.

1. Click the **Waiver** link in the **Navigation** menu.

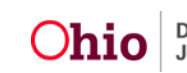

| Provider Overview                 |                                                                                                    |                                            |  |
|-----------------------------------|----------------------------------------------------------------------------------------------------|--------------------------------------------|--|
| Activity Log                      | PROVIDER NAME / ID:                                                                                             | CATEGORY / STATUS:                         |  |
| Inquiries                         | riger, rony/ 26122363                                                                                           | Home / Active                              |  |
| KCCP Pre-Screening Tool           |                                                                                                    |                                            |  |
| Forms/Notices                     | PRIMARY ADDRESS                                                                                                 | PRIMARY CONTACT.<br>Home: (614) 332-3333   |  |
| Skills                            | 4200 E 501 AVE Columbus, OH 43219-1651                                                                          | 1010. (014) 000 000                        |  |
| Training                          |                                                                                                    |                                            |  |
| Acceptance Criteria               | Provider Actions                                                                                                |                                            |  |
| Description of Home               |                                                                                                    |                                            |  |
| Description of Family             | Denvider Information 1 Linked 1993 Denvider                                                                     |                                            |  |
| Home Study                        | ProvideLiniormation.   Linked Total Providers                                                                   |                                            |  |
| Foster to Adopt (1692) Home Study |                                                                                                    |                                            |  |
| Approval/Certification            | One or more active Adult Provider member(s) is missi                                                            | ng a Verified Authentication Number (TCN). |  |
| Large Family Assessment           |                                                                                                    |                                            |  |
| Kinship Assessment                |                                                                                                    |                                            |  |
| Contracts                         |                                                                                                    |                                            |  |
| Service Credentials               | Approval/Certification Spans                                                                                    |                                            |  |
| Prevention Services Approval      | The second second second second second second second second second second second second second second second se |                                            |  |
| Placements/Services               | No Current Provider Certification Available                                                                     |                                            |  |
| Intake Reports                    | The surrow restance of the definition revenues                                                                  |                                            |  |
| Complaints/Rule Violations        |                                                                                                    |                                            |  |
| Waiver                            | View History                                                                                                    |                                            |  |

The Waiver screen appears, displaying the Maintain Waiver Requests grid.

2. Click the Add Request button.

| Provider Overview                | PR                                                                                                    | OVIDER NAME / I        | D:                                                       |            | C          | ATEGOR | Y. Home                  |          |            |               |
|----------------------------------|----------------------------------------------------------------------------------------------------|------------------------|----------------------------------------------------------|------------|------------|--------|--------------------------|----------|------------|---------------|
| Activity Log                     | 2                                                                                                    |                        |                                                          |            |            |        |                          |          |            |               |
| KOCB Bro Screening Tool          | Maintai                                                                                                    | n Waiver Reque         | sts                                                      |            |            |        |                          |          |            |               |
| Forms/Notices                    | Result(s                                                                                                    | ) 1 to 2 of 2 / Page 1 | l of 1                                                   |            |            |        |                          |          |            |               |
| Skills                           |                                                                                                    | 25                     |                                                          |            |            |        |                          |          |            |               |
| Fraining                         |                                                                                                    | Type/State             | Ruleinfo,                                                | Effective  | Expiration |        | Agency                   | ODJES    | Status     | Closed Date / |
| ceptance Criteria                |                                                                                                    |                        |                                                          | Date       | Date       |        |                          | Response |            | Reason        |
| scription of Home                | view                                                                                                    | Waiver -               | 5101:2-5.33 Foster Caregiver Preplacement and Continuing | 04/17/1995 |            |        | County Children Services | Accepted | Approved - |               |
| escription of Family             |                                                                                                    | Renewal                | Training                                                 |            |            | Board  |                          |          | Einal      |               |
| oster to Adopt (1692) Home Study | Victoria                                                                                                    | Waiver -               | 5101:2-5 32 Occupancy Limitations and Accessibility      | 01/07/2003 |            |        | County Children Services | Accepted | Approved - |               |
| ome Study                        | XIEW                                                                                                    | Renewal                |                                                          |            |            | Board  |                          |          | Einal      |               |
| proval/Certification             |                                                                                                    |                        |                                                          |            |            |        |                          |          |            |               |
| rge Family Assessment            |                                                                                                    |                        |                                                          |            |            |        |                          |          |            |               |
| nship Assessment                 |                                                                                                    |                        |                                                          |            |            |        |                          |          |            |               |
| intracts                         | Part of the local division of the local division of the local divi |                        |                                                          |            |            |        |                          |          |            |               |
| rvice Credentials                | Add                                                                                                    | Request                |                                                          |            |            |        |                          |          |            |               |
| evention Services Approval       |                                                                                                    | -                      |                                                          |            |            |        |                          |          |            |               |
| acements/Services                |                                                                                                    |                        |                                                          |            |            |        |                          |          |            |               |
| take Reports                     |                                                                                                    |                        |                                                          |            |            |        |                          |          |            |               |
| complaints/Rule Violations       |                                                                                                    |                        |                                                          |            |            |        |                          |          |            |               |
| Naiver                           |                                                                                                    |                        |                                                          |            |            |        |                          |          |            |               |

#### The Agency Waiver Request and Recommendation Details screen appears.

- 3. Select **Waiver** from the **Type** drop-down menu.
- 4. Enter the Effective Date.
- 5. Select the appropriate name from the **Initiated By** drop-down menu.
- 6. In the State of Waiver field, select the appropriate value.
- 7. In the **Rule Chapter** field, select the appropriate value.
- 8. Make the appropriate selection from the **Rule Section** drop-down menu value.
- 9. If applicable, make a selection from the **Rule Sub-Section** drop-down menu.
- 10. In the Explain field, enter the reason for the waiver.
- 11. If ready to submit to the State, skip to Step 3 below.
- 12. When complete, click the **Save** button.

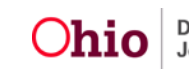

| Agency Waiver Request and Recomme | ndation Details          |                  |  |
|-----------------------------------|--------------------------|------------------|--|
| Agency:                           | County Children Services | Initiated By: *  |  |
| Туре: *                           |                          | State of Waiver: |  |
| Effective Date: *                 |                          | Expiration Date: |  |
| Rule Information                  |                          |                  |  |
| Rule Chapter: *                   |                          |                  |  |
| Rule Section: *                   |                          |                  |  |
| Rule Sub-Section                  |                          |                  |  |
|                                   |                          |                  |  |
| Agency Comments                   |                          |                  |  |
| Explain: *                        |                          |                  |  |
|                                   |                          |                  |  |
| Spell Check Clear 2000            |                          |                  |  |
| Process Approval                  |                          |                  |  |
| Apply Save Cancel                 |                          |                  |  |

The **Waiver** screen appears, displaying the added Waiver in the **Maintain Waiver Requests** grid.

| Pisaider Ovenview<br>Activity: Log                                      | PR           | OVIDER NAME /       | ю,                                                                              | CATEGORY. Home    |                    |                                   |                   |                    |                         |        |
|-------------------------------------------------------------------------|--------------|---------------------|---------------------------------------------------------------------------------|-------------------|--------------------|-----------------------------------|-------------------|--------------------|-------------------------|--------|
| Insulties<br>KCCP Pre-Screening Tool                                    | Mainta       | In Walver Reque     | ests                                                                            |                   |                    |                                   |                   |                    |                         |        |
| Exemplexed<br>Skills<br>Juaning                                         |              | Type/State          | Ruleinfo.                                                                       | Effective<br>Date | Expiration<br>Date | Agency                            | ODJFS<br>Response | Status             | Closed Date /<br>Reason |        |
| Acceptance Criteria<br>Description of Home<br>Description of Family     | xistar       | Walver -<br>Renewal | 5101 2-5 33 Foster Caregiver Preplacement and Continuing<br>Training            | 04/17/1995        |                    | County Children Services<br>Board | Accepted          | Accessed.;<br>Enal |                         |        |
| Foster to Adopt (1592) Home Study<br>Home Study                         | xhear        | Walver -<br>Renewal | 5101:2-5.32 Occupancy Limitations and Access                                    | 23                |                    | County Children Services<br>Board | Accepted          | Approved<br>Einal  |                         |        |
| Approval/Certification<br>Large Family Assessment<br>Kinship Assessment | xiew<br>edit | Waiver - Initial    | ORC-5103.0319 Notification of conviction of certain offenses by<br>foster child | 02/23/2021        | 8                  | County Children Services<br>Board | Pending           | In progress        |                         | delete |
| Contracts<br>Service Credentials                                        |              |                     |                                                                                 |                   |                    |                                   |                   |                    |                         |        |
| Placements/Services<br>Intake Reports                                   | Add          | Request             |                                                                                 |                   |                    |                                   |                   |                    |                         |        |
| Complaints Rule Violations  Walver                                      |              |                     |                                                                                 |                   |                    |                                   |                   |                    |                         |        |

# **Processing a Waiver for Approval**

- 1. Navigate to the appropriate provider's **Maintain Waiver Requests** screen using the steps previously discussed.
- 2. Click the **edit** link in the appropriate grid row.

| Mainta      | in Waiver Reque        | sts                                                                   |                |                 |                          |                |             |                      |        |
|-------------|------------------------|-----------------------------------------------------------------------|----------------|-----------------|--------------------------|----------------|-------------|----------------------|--------|
| Result(s    | ) 1 to 1 of 1 / Page 1 | of 1                                                                  |                |                 |                          |                |             |                      |        |
|             | Type/State             | Ruleinfo,                                                             | Effective Date | Expiration Date | Agency                   | ODJFS Response | Status      | Closed Date / Reason |        |
| view        | Waiver - Initial       | 5101:2-7.02 General requirements for foster caregivers and applicants | 02/24/2021     | 02/23/2023      | County Children Services | Pending        | In progress |                      | delete |
| <u>edit</u> |                        |                                                                       |                |                 |                          |                |             |                      |        |
|             |                        |                                                                       |                |                 |                          |                |             |                      |        |
|             |                        |                                                                       |                |                 |                          |                |             |                      |        |
| Add         | Request                |                                                                       |                |                 |                          |                |             |                      |        |

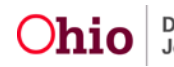

The Agency Waiver Request and Recommendation Details screen appears.

3. Click the **Process Approval** button.

| Apency Walver Request and Recommendation Details |                                                              |                  |              |  |  |  |  |  |  |
|--------------------------------------------------|--------------------------------------------------------------|------------------|--------------|--|--|--|--|--|--|
| Agency:                                          | County Children Services                                     | Initiated By: *  | ✓            |  |  |  |  |  |  |
| Type: *                                          | Waver 🗸                                                      | State of Walver: | Intar 🗸      |  |  |  |  |  |  |
| Effective Date: *                                | 02242021                                                     | Expiration Date: | (02232023 m) |  |  |  |  |  |  |
| Rule Information                                 |                                                              |                  |              |  |  |  |  |  |  |
| Rule Chapter: *                                  | S101.2.7 ¥                                                   |                  |              |  |  |  |  |  |  |
| Rule Section: *                                  | 02 General requirements for foster caregivers and applicants | ~                |              |  |  |  |  |  |  |
| Rule Sub-Section                                 |                                                              |                  |              |  |  |  |  |  |  |
| L                                                |                                                              |                  |              |  |  |  |  |  |  |
| Agency Comments                                  |                                                              |                  |              |  |  |  |  |  |  |
| Explain:*                                        |                                                              |                  |              |  |  |  |  |  |  |
| Waiver justification                             |                                                              |                  |              |  |  |  |  |  |  |
|                                                  |                                                              |                  |              |  |  |  |  |  |  |
| Spell Check Clear 2000                           |                                                              |                  |              |  |  |  |  |  |  |
|                                                  |                                                              |                  |              |  |  |  |  |  |  |
| Process Approval                                 |                                                              |                  |              |  |  |  |  |  |  |
| Apply Save Cancel                                |                                                              |                  |              |  |  |  |  |  |  |

The **Process Approval** screen appears.

- 4. Select Route from the **Action** drop-down menu.
- 5. In the Agency field, select Ohio Department of Job and Family Services.
- In the Reviewers/Approvers field, select the David Beck from the drop-down list.
   Note: All waiver requests are routed to David Beck for approval.
- 7. When complete, click the **Save** button.

| Process Approval                |                       |                     |                    |                                               |  |
|---------------------------------|-----------------------|---------------------|--------------------|-----------------------------------------------|--|
| Work them                       |                       |                     |                    |                                               |  |
| 10:<br>Jank.10:                 |                       | Type:<br>Task Type: | PROVIDER<br>Walver | Reference:<br>Task Reference:<br>Task States: |  |
| Routing Approval Action         |                       |                     |                    |                                               |  |
| Action: *<br>Comments:          | (Rode V)              |                     |                    |                                               |  |
| Agency:<br>Reviewers/Approvers: | Spet Check Check 2000 |                     | <b>v</b> ]         |                                               |  |
| Save Cancel                     |                       |                     |                    |                                               |  |

The Waiver Request has been routed for approval.

## **Closing a Waiver**

If a Provider completes the waived tasks and meets the full requirements of foster care licensure, users may close the record.

- 1. Navigate to the appropriate provider's **Maintain Waiver Requests** screen using the steps previously discussed.
- 2. Click the **edit** link in the appropriate grid row.

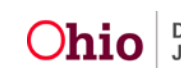

| Provider Overview<br>Activity Log                                       | PR                                   | OVIDER NAME /       | D                                                                               | CATEGORY. Home |           |                                   |          |                     |               |        |  |
|-------------------------------------------------------------------------|--------------------------------------|---------------------|---------------------------------------------------------------------------------|----------------|-----------|-----------------------------------|----------|---------------------|---------------|--------|--|
| Inguines<br>KCCP Pre-Screening Tool                                     | Maintai                              | in Walver Reque     | ists                                                                            |                |           |                                   |          |                     |               |        |  |
| Eorms/Notices                                                           | Result(s) 1 to 4 of 4 / Page 1 of 1. |                     |                                                                                 |                |           |                                   |          |                     |               |        |  |
| Skills                                                                  |                                      | TuralPasta          | Buluta                                                                          | Effective      | Exclusion |                                   | ODJES    | Pantone             | Closed Date ( |        |  |
| Training                                                                |                                      | Type/state          | PLUERIDIO,                                                                      | Date           | Date      | Agency                            | Response | 51210.5             | Reason        |        |  |
| Acceptance Criteria<br>Description of Home                              | XNEW                                 | Waiver -            | 5101:2-5.33 Foster Caregiver Preplacement and Continuing                        | 04/17/1995     |           | County Children Services          | Accepted | Approved -          |               |        |  |
| Description of Family                                                   |                                      | Renewal             | rianing                                                                         |                |           | Board                             |          | 100                 |               |        |  |
| Foster to Adopt (1692) Home Study<br>Home Study                         | xhou                                 | Walver -<br>Renewal | 5101 2-5.32 Occupancy Limitations and Accessibility                             | 01/07/2003     |           | Board County Children Services    | Accepted | Approved.:<br>Final |               |        |  |
| Approval/Certification<br>Large Family Assessment<br>Kinship Assessment | xicor<br>esit                        | Waiver - Initial    | ORC-5103.0319 Notification of conviction of certain offenses by<br>foster child | 02/23/2021     |           | County Children Services<br>Board | Pending  | Route               |               | delete |  |
| Contracts<br>Service Credentials<br>Prevention Services Approval        | xittir<br>edit                       | Waiver - Initial    | ORC-5103.0319 Notification of conviction of certain offenses by foster child    | 02/15/2021     |           | County Children Services<br>Board | Pending  | Route               |               | delete |  |

Once the ODJS designee has approved the waiver, the **Waiver Occurrence Review** page will display.

The Waiver Occurrence Review page displays.

- 3. Scroll to the **Closing Comments** grid.
- 4. Enter a Closed Date.
- 5. Make a selection from the **Closed Reason** drop-down menu.
- 6. Enter **Closing Comments**, as applicable.
- 7. Click Save to confirm.

| PROVIDER NAME / ID: Smith, Jo | hn & Smith,  | <b>Jane</b> / 000000 | 000    | CATEGORY: Home         |         |           |
|-------------------------------|--------------|----------------------|--------|------------------------|---------|-----------|
| Weine October Bruien          |              |                      |        |                        |         |           |
| waiver Occurence Review       |              |                      |        |                        |         |           |
| ODJFS Response Information    |              |                      |        |                        |         |           |
|                               |              |                      |        |                        |         |           |
| Decision: *                   | Accepted     |                      | $\sim$ |                        |         |           |
| Туре: *                       | Waiver       |                      | $\sim$ | State of Waiver:       | Initial | ~         |
| Accepted Effective Date: *    |              | 01/01/2021           | Ê      | Accepted Expiration Da | te:     | <b>**</b> |
| Rule Information              |              |                      |        |                        |         |           |
|                               |              |                      |        |                        |         |           |
| Rule Chapter: *               | 5101:2-5     |                      | $\sim$ |                        |         |           |
| Rule Section: *               | 30 Foster ca | re amendments        | ~      |                        |         |           |
| Rule Sub-Section:             |              |                      | ~      |                        |         |           |
|                               |              |                      |        |                        |         |           |
| ODJFS Comments                |              |                      |        |                        |         |           |
| Explain:                      |              |                      |        |                        |         |           |
|                               |              |                      |        |                        |         |           |
|                               |              |                      |        |                        |         |           |
|                               |              |                      |        |                        |         |           |
| 11                            |              |                      |        |                        |         |           |

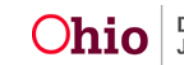

| Closing Comments     |                                               |  |  |  |  |
|----------------------|-----------------------------------------------|--|--|--|--|
| Closed Date:         | Closed Reason:                                |  |  |  |  |
| Other Reason Explain | ation:                                        |  |  |  |  |
|                      |                                               |  |  |  |  |
| Closing Comments:    |                                               |  |  |  |  |
|                      |                                               |  |  |  |  |
| Spell Check          | Clear 2000                                    |  |  |  |  |
| gency Request / Reco | ommendation Information                       |  |  |  |  |
|                      |                                               |  |  |  |  |
| gency:               | County Department of Job and Family Serrvices |  |  |  |  |
| ype:                 | Waiver                                        |  |  |  |  |
| ffective Date:       | 01/01/2021                                    |  |  |  |  |
| Rule Information     |                                               |  |  |  |  |
|                      |                                               |  |  |  |  |
| Rule Chapter:        | 5101:2-5                                      |  |  |  |  |
| Rule Section:        | 30 foster care amendments                     |  |  |  |  |
| Rule Sub-Section:    |                                               |  |  |  |  |
| Agangy Comments      |                                               |  |  |  |  |
| Agency comments      |                                               |  |  |  |  |
| Explain:             |                                               |  |  |  |  |
|                      |                                               |  |  |  |  |
|                      |                                               |  |  |  |  |
|                      |                                               |  |  |  |  |
|                      |                                               |  |  |  |  |
|                      |                                               |  |  |  |  |
|                      |                                               |  |  |  |  |
| Apply                | Save Cancel                                   |  |  |  |  |

### Matching a Child when a Waiver is Present

When an active Waiver is in place, the foster provider is only able to take kinship children as placement, and will not display as a match possibility unless the "child has a kinship relationship with the provider" box is marked on the Search For Provider Match screen. This can be marked manually when doing a general provider match, or is system driven when the answer to the question, **Does the child have a kinship relationship with the provider?** is Yes on a Placement Setting Details record.

If you need additional information or assistance, please contact the SACWIS Help Desk at: 614-466-0978, select #3, then select #5.

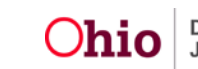